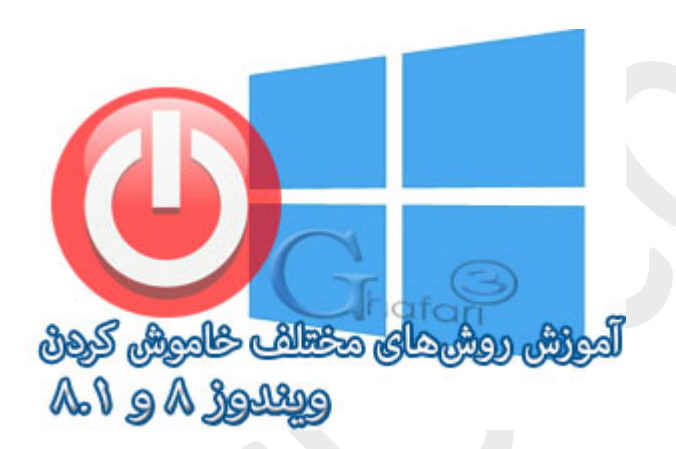

نام آموزش:

آموزش روشهای مختلف خاموش کردن ویندوز ۸ و ۸٫۱

نویسنده: <u>Ghafari3.com</u>

یکی از سئوالاتی که معمولاً برای کاربران پس از نصب ویندوز ۸ و یا ویندوز ۱٫۸ ایماد میشود، راه فاموش کردن (Shut down)و یا شروع مجدد (Restart)ویندوز است.

در مطلب آموزشی <u>اضافه کردن Shut down به استارت ویندوز ۸ و ۸٫۱</u> توضیع دادیم که چگونه گزینه Shut down را به استارت ویندوز ۸ و ۸٫۱ اضافه نمایید. مال در این آموزش با ۵ روش مفتلف دسترسی به منوی پاور ویندوز ۸ و ۱8٫۱شنا میشوید. روش اول: دسترسی به منوی پاور با استفاده از نوار چارمز (Charms Bar

اولین و عمومی ترین روش مشترک در ویندوز ۸ و ۸٫۱ برای دسترسی به منوی پاور، استفاده از نوار چارمز است.

نشانگر موس را در گوشه بالا یا پایین سمت راست دسکتاپ قرار دهید و از نوار چارمز (Charms Bar) برروی <u>Settings</u> و سپس در پایین صفمه برروی آیکن <u>Power</u> کلیک کنید.

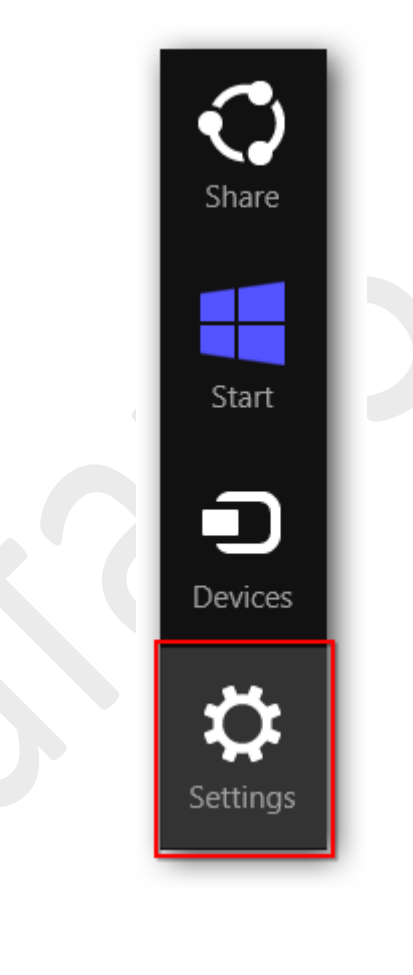

| Network                                | Sleep<br>Hibernate<br>Shut down<br>Restart | Jnavailable     |  |  |  |  |
|----------------------------------------|--------------------------------------------|-----------------|--|--|--|--|
| E<br>Notifications                     | <b>U</b><br>Power                          | <br>Unavailable |  |  |  |  |
| Change PC settings<br>www.Ghafari3.com |                                            |                 |  |  |  |  |

همانطوری که در تصویر بالا مشاهده میکنید، منوی پاور برای Shut down , Restart , Hibernate و Sleep در

دسترس غواهد بود.

روش دوم: دسترسی به منوی پاور با استفاده از کلیدهای ترکیبی Ctrl + Alt + Del

این روش، روشی مشترک در ویندوز ۸ و ۸٫۱ برای دسترسی به منوی پاور با استفاده از سه کلید ترکیبی <u>CTRL + ALT + DELETE</u> برروی کیبورد است.

برای دسترسی به منوی پاور کلیدهای Ctrl + Alt + Del را برروی کیبورد فشار دهید.

شبیه به تصویر زیر در گوشه راست و پایین صفمه برروی **آیکن Power** کلیک کنید.

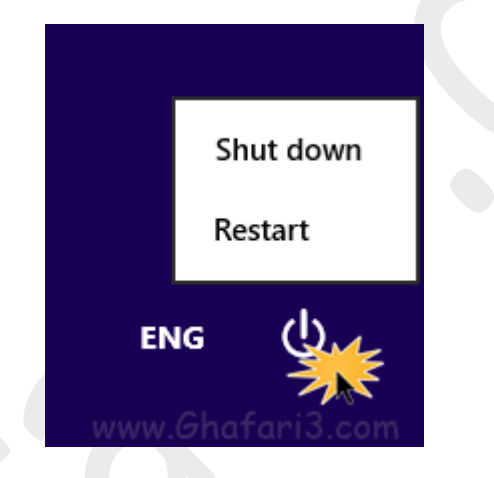

همانطوری که در تصویر بالا مشاهده میکنید، منوی پاور در دسترس فواهد بود.

روش سوم: دسترسی به منوی پاور با استفاده از کلیدهای ترکیبی Alt + F4

این روش، روشی مشترک در **تمامی نگارشهای ویندوز** برای دسترسی به منوی پاور با استفاده از دو کلید ترکیبی I-4- با T-1-4 مسبب کسبا ب

برروی ک<u>یبور</u>د است. ALT + F4

برای دسترسی به منوی پاور، تمامی پنجرههای باز را در ویندوز ببندید و سپس کلیدهای Alt + F4را برروی کیبورد فشار دهید.

|                                      | Shut Down Windows www.Ghafari3.com    |  |  |  |  |  |  |
|--------------------------------------|---------------------------------------|--|--|--|--|--|--|
| What do you want the computer to do? |                                       |  |  |  |  |  |  |
| 15                                   | Shut down                             |  |  |  |  |  |  |
|                                      | Closes all apps and turns off the PC. |  |  |  |  |  |  |
| www.C                                | OK Cancel <u>H</u> elp                |  |  |  |  |  |  |

همانطوری که در تصویر بالا مشاهده میکنید، منوی پاور در دسترس غواهد بود.

روش چهاره: دسترسی به منوی پاور از طریق راست کلیک برروی استارت در ویندوز ۸٫۱

این روش فقط در ویندوز ۸٫۱ در دسترس است و میتوان گفت سریعترین راه دسترسی به منوی پاور است.

در ویندوز ۸٫۱ برروی استارت راست کلیک نمایید و در منوی ظاهر شده <u>Shut down or sign out</u>را انتخاب نمایید.

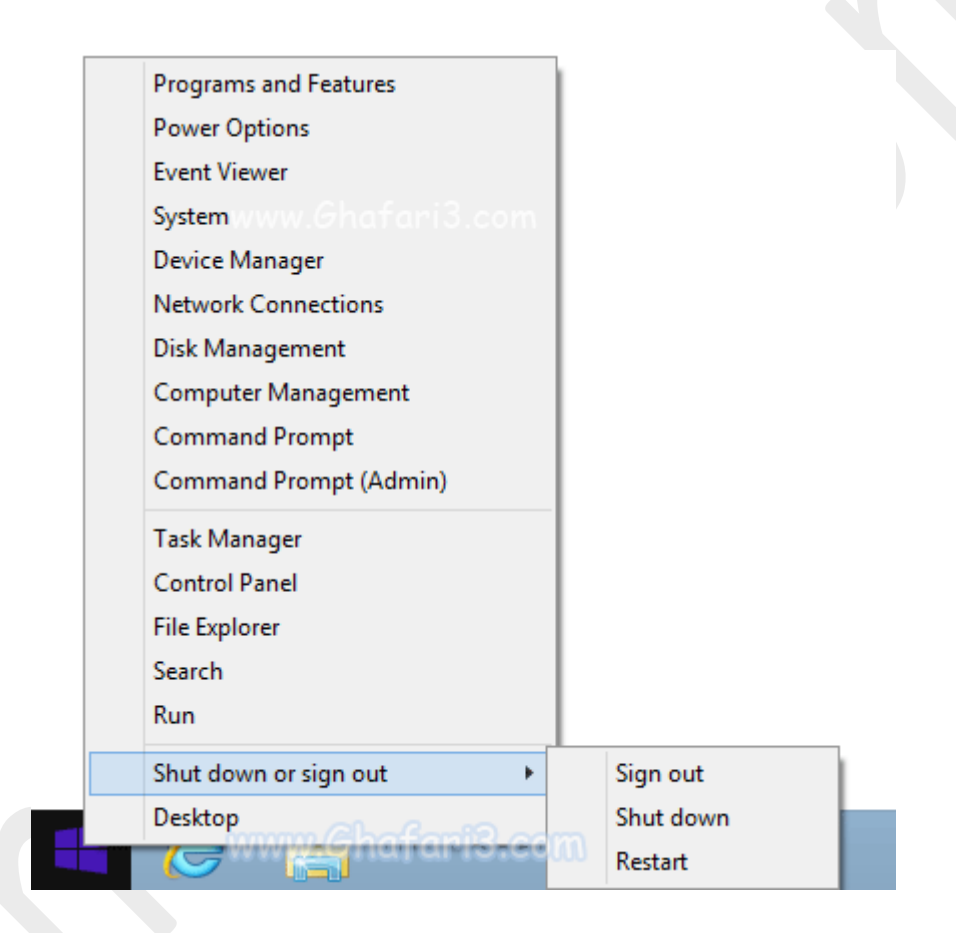

همانطوری که در تصویر بالا مشاهده میکنید، منوی پاور و گزینههای Shut down , Restart , Hibernate و Sleep در دسترس غواهد بود.

### روش پنجم: استفاده از کلید پاور برروی کیس یا لپتاپ!

استفاده از کلید پاور موجود برروی کیس کامپیوتر و یا لپتاپ به عنوان راهی آسان و مطمئن برای فاموش کردن ویندوز میباشد. فقط کافیست در تنظیمات ویندوز بررسی کنید که عملکرد کلید پاور برروی گزینهی Shut down تنظیم شده باشد.

پس از اطمینان از نموه عملکرد کلید Power در بفش تنظیمات ویندوز، پس از بستن کامل برنامهها، بمای استفاده از منوی پاور، یکبار کلید پاور را بافیالی آسوده فشار دهید.

# برای تنظیم عملکرد کلید پاور برروی کیس یا لپتاپ، مرامل زیر را انمام دهید:

<u>Settings</u> برروی (Charms Bar) برروی (Charms Bar) برروی (Charms Bar) برروی (Charms Bar) برروی (Charms Bar) برروی و سیس برروی (Control Panel) حلیک کنید.

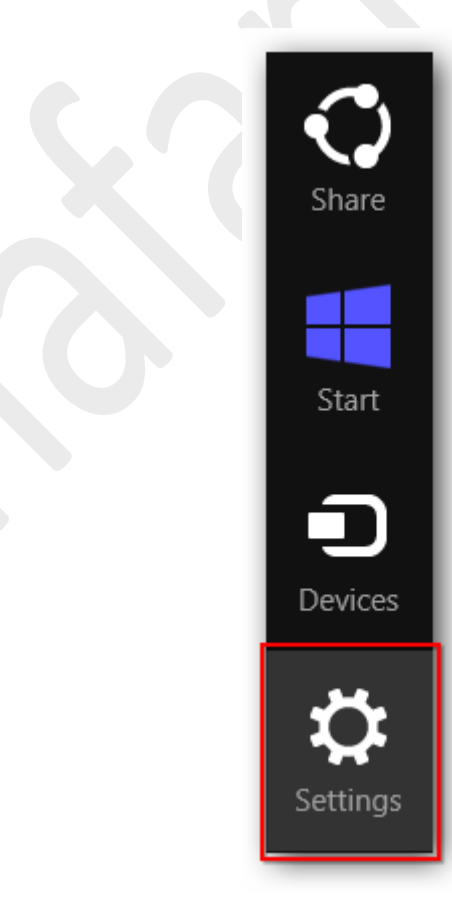

| Settings        |        |  |
|-----------------|--------|--|
| Desktop         |        |  |
| Control Panel   |        |  |
| Personalization |        |  |
| PC info         |        |  |
| Help            | hafari |  |

تومِه داشته باشيد در ويندوز ۸ و ويندوز ۸٫۱ با راست کليک برروی Start در گوشه چپ و پايين دسکتاپ نيز Control Panelدر دسترس فواهد بود. همچنين مىتوانيد از کليدهاى ترکيبى "Win + X" نيز برروى کيبورد

| Programs and Features  |  |
|------------------------|--|
| Power Options          |  |
| Event Viewer           |  |
| System                 |  |
| Device Manager         |  |
| Disk Management        |  |
| Computer Management    |  |
| Command Prompt         |  |
| Command Prompt (Admin) |  |
| Task Manager           |  |
| Control Panel          |  |
| File Explorer          |  |
| Search                 |  |
| Run                    |  |
| Desktop                |  |
|                        |  |

استفاده نمایید.

۲- در بفش مستموی بالای پنمره "کنترل پنل" عبارت <u>Power Options</u> را وارد نمایید.

۳- لینک <u>Power Options</u>نشان داده می شود. برروی آن کلیک نمایید.

| <b>9</b>                                               | Power Options - All Contro         | I Panel Iter | ms            | - 🗆 🗙 |
|--------------------------------------------------------|------------------------------------|--------------|---------------|-------|
|                                                        | ntrol Pa > All Control Panel Items | v C          | Power Options | ×     |
| Power Options<br>Change power-sav<br>Change what the p | Ng settings<br>ower buttons do     |              |               |       |
| Search Windows Help ar                                 | d Support for "Power Options"      |              | Gh            | afari |

برای دسترسی به پنجره <u>Power Options</u> میتوانید به روشهای زیر نیز عمل کنید:

- اگر کنترل پنل در مالت نمایشی <u>Category</u> میباشد به <u>System and Security > Power Options</u> مراجعه نمایید.
  - اگر کنترل پنل در مالت نمایشی Icons می باشد برروی Power Options کلیک نمایید.

۲- در لینکهای سمت چِپ برروی <u>Choose what the power buttons do</u> کلیک کنید.

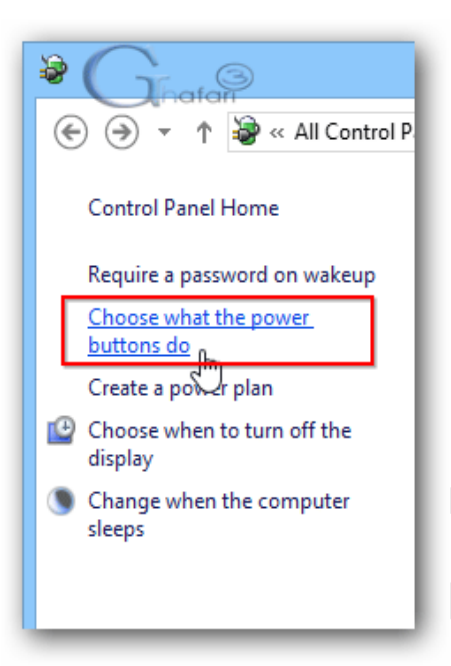

۵- در ینجره باز شده شبیه به تصویر زیر در قسمت <u>When I press the power button</u> گزینه <u>When I press the power button</u> را

انتم*ا*ب نمایید.

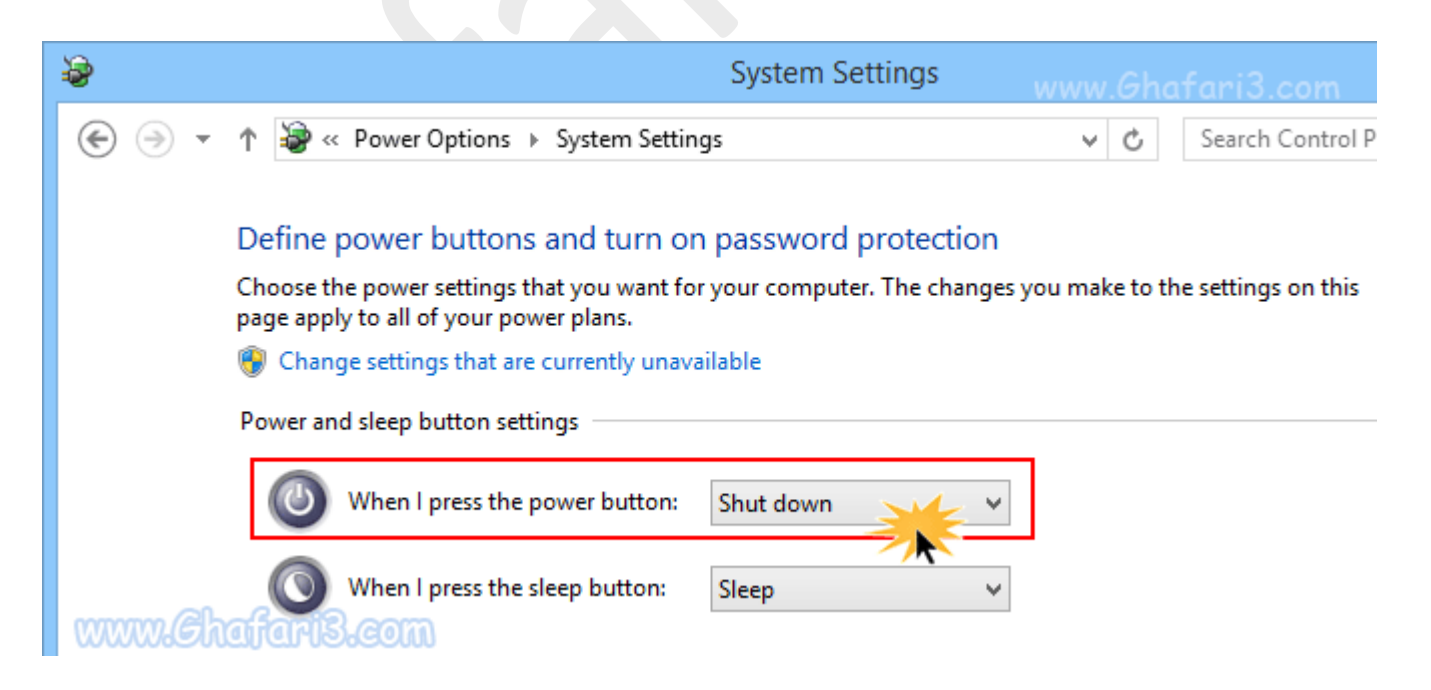

#### ◄توجه◄

اگر Hibernate در ویندوز شما فعال نیست، آموزش زیر را ببینید:

آموزش فعال و غیرفعال کردن Hibernate در ویندوز ۸ و ۸٫۱

# ◄ توجه ◄

اگر گزینههای Sleep و Hibernate در منوی پاور ویندوز ۸ و ۸٫۱ نشان داده نمیشود، آموزش زیر را ببینید:

آموزش نمایش Sleep و Hibernate در منوی یاور ویندوز ۸

### ◄ توجه ◄

اگر با Sleep و یا Hibernate ویندوز ۸ و یا ۸٫۱ مشکلی دارید، آموزش زیر را ببینید:

مل مشکل Sleep ویندوز ۸ و ۸٫۱

لینک کوتاه این مطلب آموزشی
www.ghafari3.com/kkd4

هرگونه کپیبرداری از مطالب آموزشی سایت**، فقط** با ذکر منبع و لینک به پست آموزشی مماز است.

سئوالات و دیدگاههای غود را در سایت مطرع نمایید.

<u>Ghafari3.com</u> Education & Download Central